# SEZ Online –

# **New Functionalities/Features**

Build Version 2.33

#### SEZ Units

Functionalities made available on the SEZ Online system are reviewed and enhanced / modified from time to time and new functionalities and modules are added on the system based on the inputs and requirements received from various user groups. These functionalities are developed based on understanding developed by NDML team from study of existing practices and procedures in this regard and efforts are made to provide features on the system that are compliant with the procedural and technical requirements. However users may refer to relevant legal and authorized documents and formations for reference on legal and authentic aspects of the transactions.

## **New Functionalities/Features**

| 1.  | Facility for Provisional Assessment for Bill of Entry                                             | 3  |
|-----|---------------------------------------------------------------------------------------------------|----|
| 2.  | Facility to request for shipment of consignment in parts                                          | 6  |
| 3.  | Alert for duplicate MAWB/ HAWB combination in Bill of Entry                                       | 8  |
| 4.  | Alert for Duplicate Invoice No for all Customs Module                                             | 9  |
| 5.  | Introduction of a new field 'Purpose of Transaction' in Customs Transactions                      | 9  |
| 6.  | Facility for TDS Deduction at the time of making Payment through SOS                              | 10 |
| 7.  | Printing Unit Representative's name who digitally signs the request while submission to Customs   | 11 |
| 8.  | Facility to Export of Transaction History Report in multiple formats                              | 11 |
| 9.  | Facility to Print additional Remarks on Customs Documents                                         | 12 |
| 10. | Introduction of a new field called BIN in certain Customs Transactions                            | 13 |
| 11. | Printing the INCOTERM of invoice on the Bill of Entry generated from SEZ Online System            | 15 |
| 12. | In case of Zone to Zone Transfer User can select the Country of Origin                            | 15 |
| 13. | In case of DTA Proc Ex benefit User can select the Country of Destination                         | 16 |
| 14. | Rounding off of the Assessable Value, Duty forgone/Duty Payable, FOB value & Net Realizable value | 16 |

#### SEZ Units

#### 1. Facility for Provisional Assessment for Bill of Entry

At times, in import transactions, there could be situations where there are uncertainties w.r.t the Quantity/value/Classification of goods etc. Due to which Unit may like to request for assessment of the bill of entry initially on a provisional basis or Customs may decide to assess the Bill of Entry on a provisional basis. In such cases, the Unit may get the goods cleared from the port & bring it to the SEZ on the basis of the provisionally assessed Bill of Entry. Later, as the actual facts of the transactions get ascertained, the unit submits the Bill of Entry for Final Assessment.

A facility to the Unit to submit a Bill of Entry with a request for Provisional Assessment has now been introduced in SEZ Online System. The method of submission & processing of Bill of Entry in SEZ Online System where Provisional Assessment is applicable is explained below:

 To submit a Bill of Entry with a request for Provisional Assessment a check box called as 'Provisional Assessment' (in General Details tab) has to be selected by the Unit. In that case the reason for requesting for Provisional Assessment has to be provided (Refer to the screen shot below). However, the final decision that the document should be provisionally assessed or not will be taken by Customs Assessor.

| Clearance Against Bond                                               |
|----------------------------------------------------------------------|
| High Sea Sale                                                        |
| Add Non standard currency for filing BOE                             |
| Joint Filing and Client Details                                      |
| Provisional Assessment       Reason for Provisional       Assessment |
| Remarks to be printed on the document                                |
| Save                                                                 |

Fig. Provisional Assessment checkbox in General Details tab of Bill of Entry.

- If the Unit submits a Bill of Entry with a request for Provisional Assessment, and the Customs Assessor provisionally assesses it with 'Duty forgone', the Bill of Entry moves to the Authorised Officer for issuance of Out of Charge.
- 3. As the goods are brought into the SEZ & the Authorised Officer issues Out of Charge, the Bill of Entry then, returns to the Unit who can submit/ present it for final assessment to the Customs Assessor after making the necessary changes in the document. At this stage, only the following sections will be editable to unit:
  - i. Invoice Details Tab
  - ii. Item Details
  - iii. Item Duty Details

- 4. When the Unit re-submits a Bill of Entry for Final Assessment, the Customs Assessor may Raise a Query in case any errors are noticed or any clarification is required. While Query Response, the above mentioned sections of the Bill of Entry will be again be editable to the Unit.
- 5. After Final Assessment of the Bill of Entry by Customs Assessor, it moves to the Unit for confirming submission of the Re-warehousing Certificate to Port Customs. To confirm the same, the unit has to update the status of the Bill of Entry as 'Re-warehousing Complete' to close the transaction.

#### Note:

- In provisionally assessed documents, the relevant 'Date' for rate of exchange will be the date of original submission of the transaction in SEZ Online System.
- Unit will be able to obtain Print of Bill of Entry through SEZ Online system after submission for both - provisional & final assessment. If a print of the Bill of Entry is generated after submission for Final Assessment, a table containing the Provisional & Final Values of Assessable Value & Duty Forgone will get printed on the document. (screen shot enclosed)

| OPIC  |                  | PV/Provini                  | nal          | A      | amont)                   | 077690                               |                               |                        |               |                                         | BIL                         | L OF E                  | NTRY                                           | FORHC                      | MECON              | SUMPT           | ION                                    |               |                       |                                                                                      |                                                    |                               |
|-------|------------------|-----------------------------|--------------|--------|--------------------------|--------------------------------------|-------------------------------|------------------------|---------------|-----------------------------------------|-----------------------------|-------------------------|------------------------------------------------|----------------------------|--------------------|-----------------|----------------------------------------|---------------|-----------------------|--------------------------------------------------------------------------------------|----------------------------------------------------|-------------------------------|
| Por   | COUR             | 8 - Suu                     | Ta           | Asses  | Filency<br>Filor         | Entry Stamp                          |                               | Impo                   | ort Dept      | . S.No & D                              | ate                         |                         |                                                | Custom Hous                | e Agent Code       |                 | Impo                                   | rter's Co     | de & Bl               | IN                                                                                   | Impo                                               | rters Name 8                  |
| n     | ACH1             | A = Air<br>L = Land         | _            |        |                          |                                      | DC                            | 769-SEZ76              | 69-BOE-       | 00000011                                | - 07/09/                    | 2011                    |                                                | si                         | ilF                |                 | EXIM1                                  | 207 - AV      | PZ979                 | )797 Blo                                                                             | k 'C', Plot 16                                     | i (P), 17, 28                 |
|       | Manage           | S                           |              | Name   |                          | Detetion No. 0 De                    |                               |                        | Line Ma       |                                         |                             | David                   |                                                |                            |                    | Carata          | Coloria O an                           | -             | h                     |                                                                                      | 096, NU                                            | mbai - 6546                   |
| -     | vessei           | s Name/ Age                 | 11.8         | Name   |                          | Rotation No. & De                    | 18                            |                        | Line NO       |                                         |                             | PUR                     | UI Shiphie                                     | a II.                      |                    | Country o       |                                        | ae            | Ň                     | ountry of consign                                                                    | ienii (in annere                                   | nt) and Code                  |
|       |                  |                             |              |        |                          | -                                    |                               |                        | -             |                                         |                             | P                       | DDeville                                       |                            |                    | U               | 5 A - US                               |               |                       | here a n                                                                             | -                                                  |                               |
|       | PACKA            | GES                         |              | QU     | ANTITY                   | DES                                  | CRIPTION                      |                        |               | Customs                                 |                             |                         |                                                |                            | CUSTOMS DL         | TY              | CET                                    |               |                       | Value for the pur<br>of Customs T                                                    | pose of Section<br>ariff Act 1975                  | on 3                          |
|       |                  |                             | SR.          |        | Weight/                  | RJ.T.                                | C. Number                     |                        |               | Tariff<br>Heading                       | Nature<br>Of                | Asses:<br>Under         | sable Vali<br>Section 1                        | 4                          | Rate<br>Basic      | Amount<br>Basic | tem                                    | MRP<br>per    | Arnour<br>Of<br>Abate | t Col. 9+C0. 11<br>Where the<br>provisions of Su                                     | Where the provision sub-section                    | of<br>n(2)                    |
| Des   | o, a<br>cription | Marks &<br>Numbers          | NO.          | Code   | Volume<br>Number<br>etc. | (Give detail of e<br>Exim Scheme Co  | ach class sep<br>de, Where ap | oarately)<br>pplicable | 1             | Exemption<br>Notification<br>No. & Year | Code                        | Custom                  | s Act. 19                                      | 62<br>Ai                   | oxiliary           | Auxiliary       | Exemption<br>Notification<br>No & Year | any           | mene,<br>any          | If Section (2) of<br>Section 4 A of th<br>Central Excise A<br>1944 does not<br>apply | e of section<br>of the Cen<br>Excise A<br>1944 app | 4A<br>trai<br>t,<br>iy        |
|       | 1                | 2                           | 3            | 4      | 5                        |                                      | 6                             |                        |               | 7                                       | 8                           |                         | 9                                              |                            | 10                 | 11              | 12                                     | 12A           | 12B                   | 13                                                                                   | 13A                                                |                               |
| 10 BG | S                | Package<br>Marks<br>Numbers | 1            | NA     | 10<br>BAG                | Description<br>R.I.T.C. No.: 8110100 | ) - Raw mat                   | terials                | 1             | 81101000                                | NA                          | (Rs<br>Thousar<br>and F | 4701:<br>Forty Se<br>d and Fiff<br>fifty ps. C | 5.50<br>ven<br>ven<br>nly) | 5%                 | 2350.7          | 3 81101000                             | NA            | NA                    | 49366.                                                                               | 28 NA                                              |                               |
| Contr | iner Deta        | ils:container               | sea          | I, LCL |                          |                                      |                               |                        |               |                                         |                             |                         |                                                | -                          |                    |                 |                                        |               |                       |                                                                                      |                                                    | -                             |
|       |                  | Gross Weig                  | ht           |        |                          | Total Number Of Pa                   | ackages (in vi                | vords)                 |               |                                         |                             |                         |                                                |                            |                    | Total Amou      | int Of Duty In                         | Words         | Rs.                   |                                                                                      |                                                    |                               |
|       |                  | 100 BAG                     |              |        |                          | Ten                                  | BAGS                          |                        |               |                                         | Import C                    | lerk                    |                                                |                            | Two Tho            | isand Fou       | Hundred a                              | nd Twe        | nty Or                | ne Only                                                                              |                                                    |                               |
| S. No | Invo<br>Curren   | ice Value(FC<br>cy V        | ),(C<br>alue | IF)    | Freig                    | ght Insurand                         | e Cur<br>C                    | rency<br>lode          | Exch.<br>Rate | L                                       | oading/<br>Agen<br>Commissi | Local<br>cy<br>ion @    | с                                              | Misc.<br>harges            | Total \<br>(In Rup | 'alue<br>ees)   | Landi<br>Charg<br>(Rs.                 | ng<br>es<br>) | 4                     | Assessable Value<br>(In Rupees)                                                      | 1. 1/ We d                                         | (Declar<br>eclare that th     |
| 1     | USD              |                             | - 11         | 00.000 | -                        | -                                    | L                             | JSD                    | 46.550        | 0                                       |                             |                         |                                                | -                          |                    | 46550.00        |                                        | 465.5         | 0                     | 47015                                                                                | .50 Bill of Lan<br>dated 07/0                      | ding No da<br>19/2011 and d   |
| Tota  | USD              |                             | 1            | 000.00 | 0.0                      | 0 0.00                               |                               | -                      | -             |                                         | 0.00/0                      | .00                     |                                                | 0.00                       |                    | 46550.00        |                                        | 465.5         | 0                     | 47                                                                                   | 16 2. I/ We d                                      | eolare that l/<br>n showing a |

Fig. Print of Bill of Entry where unit has requested for Provisional Assessment.

|               |             |                            | _              |             |                    | _       |                            |                           |                                                     |                   |                                        |                   |                                |                                                                                          |            |                 |                 |                                        |               |                     |                                                        |                                                    |                                                            |                                                                                                 |                              |                                 |                                                                           |
|---------------|-------------|----------------------------|----------------|-------------|--------------------|---------|----------------------------|---------------------------|-----------------------------------------------------|-------------------|----------------------------------------|-------------------|--------------------------------|------------------------------------------------------------------------------------------|------------|-----------------|-----------------|----------------------------------------|---------------|---------------------|--------------------------------------------------------|----------------------------------------------------|------------------------------------------------------------|-------------------------------------------------------------------------------------------------|------------------------------|---------------------------------|---------------------------------------------------------------------------|
| ORIG          | INAL        | COPY(                      | Fina           | lAss        | essme              | ent)    |                            |                           | sezi                                                | 769n              |                                        |                   | BILL                           | OF ENTRY                                                                                 | FOR        | HOME C          | ONSUM           | PTION                                  |               |                     |                                                        |                                                    |                                                            | SEZOnline Rec                                                                                   | uest I                       | d:17110002                      | 2273 / Page: 1 / 1                                                        |
|               | PortC       | ode                        |                | S-1         | Sea                |         | Prior Entry Sta            | ip.                       |                                                     | mport             | Dept S.No & Dat                        |                   |                                | Caston H                                                                                 | otse Agent | Code            |                 | Inporter's (                           | Code & BIP    |                     |                                                        |                                                    | Importers                                                  | Name & Address W                                                                                | letter G                     | we rame a tor Pri               | vale                                                                      |
|               | INAC        | н                          |                | L-1         | Air<br>Laid        |         |                            |                           | DC7                                                 | 63-5 EZ765        | -BOE-09090911-                         | 97/05/2011        | I                              |                                                                                          | SELF       |                 |                 | EXIM 1297 -                            | AVP29797      | 97                  | Bk                                                     | ek "C", P                                          | Rot 16 (P), 17, 28 (<br>6546                               | urg 12i<br>and 23 (P), SEEPZ 5<br>54, Andhra Pradeih,                                           | 07pn<br>BEZ And<br>, India G | hirl (Birt), Mu<br>OVERNMENT    | mbal 400 056, Numbal -                                                    |
|               | Vess        | efs Name/                  | Age            | ts Name     | _                  |         | Rota                       | floa No.&                 | Date                                                | 1                 | Jae No.                                |                   | Porte                          | afsäipmeat                                                                               | 1          | Cot             | ty of Origin &  | code                                   | 1 0           | out/ofCos           | sigament (fro                                          | tte is att.                                        | and Code                                                   |                                                                                                 | <b>6 II</b> 0                | f Lading No. & D                | ale                                                                       |
|               |             |                            |                |             |                    |         |                            | -                         |                                                     |                   | -                                      |                   | A                              | obeville                                                                                 |            |                 | USA-US          |                                        |               |                     | -                                                      |                                                    |                                                            |                                                                                                 |                              | -                               |                                                                           |
|               | AC KAD      | e es                       | Τ              | 00          | ANTITY             | 1       |                            | DESC                      | RIPTION                                             | -                 | Customs                                |                   |                                |                                                                                          |            | сизтомза        | UTY             |                                        |               |                     | Value for t                                            | ie purpo<br>bins Tar                               | se of Section 3 of<br>MIAct 1975                           | ADDITK                                                                                          | NAL D                        | JTY                             | TOTAL DUTY                                                                |
|               |             |                            | SR             |             |                    |         |                            |                           |                                                     |                   | Tar#<br>Headlig                        | Natur             | e Assess                       | able Value                                                                               |            | Rante<br>Sastic | Amount<br>Basic | tem                                    | MRPp          | Amounton<br>Abate-  | Col. 9+C<br>Where                                      | 0.11<br>Be V                                       | Where the proofs ion                                       | Plate<br>Basic                                                                                  |                              | Amount<br>Basic                 | Col.: (1)                                                                 |
| No<br>Descrij | 8.<br>Stice | Marks &<br>Numbers         | No             | Code        | Volume<br>Number e | ю.      | (Gite<br>Editi S           | detail of ea<br>Scheme Co | ct realizer<br>ach class separa<br>kle, Where appli | neli))<br>cable   | Exemption<br>Notification<br>No. & Yea | Cod               | Custon                         | s Act 1962                                                                               | A          | ullary          | Attillary       | Elemption<br>Notification<br>No & Year | U MI, MI      | ary mese, ff<br>ary | section &<br>Section 4 A<br>Central Exc<br>1944 does a | 5) of<br>5) of<br>6 of the<br>6 be Act<br>5 taxold | section 4A of the<br>Central Excise Act,<br>1944 apply     | Aulibry                                                                                         |                              | Auillary                        | +<br>Col.:(15)<br>Rs.                                                     |
| 1             |             | 2                          | 3              | 4           | 5                  |         |                            |                           | 6                                                   |                   | 7                                      | 8                 |                                | 9                                                                                        |            | 10              | - 11            | 12                                     | 128           | 128                 | 13                                                     |                                                    | 13A                                                        | 14                                                                                              |                              | 15                              | 16                                                                        |
| H BSS         | P<br>M<br>H | ackage<br>larks<br>um bers | 1              | на          | 10<br>BAG          | De R.L' | scription<br>T.C. No.: 81H | 9 1800 - Ra               | w m aterials                                        |                   | 61181000                               | NA                | (Rs.<br>Rve H<br>Three c       | 79531.25<br>Seventy Thousan<br>andread and Twenty<br>and Twenty Twenty<br>Centy<br>Centy |            | 51              | 3526.           | C 81191000                             | на            | на                  | 7.                                                     | 4845,41                                            | NA                                                         |                                                                                                 | 0%                           | 0.00                            | 8302<br>EXU GA 7<br>17<br>18 HE GAN F<br>35.                              |
| Contair       | ner De      | tails:co                   | ntair          | her, se     | al, LCL            |         |                            |                           |                                                     |                   |                                        |                   |                                |                                                                                          |            |                 |                 |                                        |               |                     |                                                        |                                                    |                                                            |                                                                                                 |                              |                                 |                                                                           |
|               |             | Gross We                   | lgit -         |             |                    |         |                            | Tota                      | Number Of Pac                                       | kages (h w        | ords)                                  |                   |                                |                                                                                          |            |                 |                 | Total Amounto                          | of Dirty In V | ions Rs.            |                                                        |                                                    |                                                            |                                                                                                 |                              | Dity Forgose                    |                                                                           |
|               |             | 110 BA                     | G              |             |                    |         |                            |                           | Ten Bi                                              | lG S              |                                        |                   |                                | mportClent                                                                               |            |                 | Three           | housand SIX H                          | lundred ar    | id Thirty Two       | Only                                                   |                                                    |                                                            |                                                                                                 |                              | 3632                            |                                                                           |
| S. No         | li<br>Ctrie | ooke Value                 | e (FC)<br>Vali | (CIF)<br>Ie | -                  | Freig   | git                        | ha                        | traice                                              | C trreacy<br>Code | Exc).<br>Rate                          | Load<br>A<br>Comt | ng/Local<br>gency<br>nission @ | El la<br>Citarg                                                                          | ).<br>es   | Total<br>(In R  | Valte<br>(pees) | Landlig<br>Charges<br>(B4.)            | ;             | Assessat<br>(In Ru  | le Value<br>pees)                                      | 1. 1/1/20                                          | (Declaration )<br>declare that the co                      | b be signed by the Ci<br>atoms of this Bill of E                                                | estem He<br>Entry tor o      | ouse Agenty<br>roods Imported a | galistēji of Laiding No                                                   |
| - 1           | US          | D                          |                | 1500.0      | 10                 | -       |                            |                           | -                                                   | USD               | 46.5510                                | 2.000             | -                              | -                                                                                        |            |                 | 65825.00        | 2.7.8                                  | 658.25        |                     | 70523.25                                               | dated - a<br>presente<br>2. Il Vile                | are in accordance a<br>ed le rewith,<br>declare that i Vie | ntă tie lavolce No. In<br>kare sotrecebed ary                                                   | volce_1                      | 1 date d 07/05/20               | Tland offier documents<br>mation showing a different,                     |
|               |             |                            |                |             |                    |         |                            |                           |                                                     |                   |                                        |                   |                                |                                                                                          |            |                 |                 |                                        |               |                     |                                                        | dootme<br>kaowa to<br>NUBUSI<br>formiska           | Where a declaratio                                         | er skowing a different<br>rofC istements<br>in it this made by the i<br>lie importens of the gr | C total cost                 | House agents av                 | mediately male the prescribe<br>declaration in the prescribe<br>of Entry. |

Fig. Print of Bill of Entry after submission for Final Assessment.

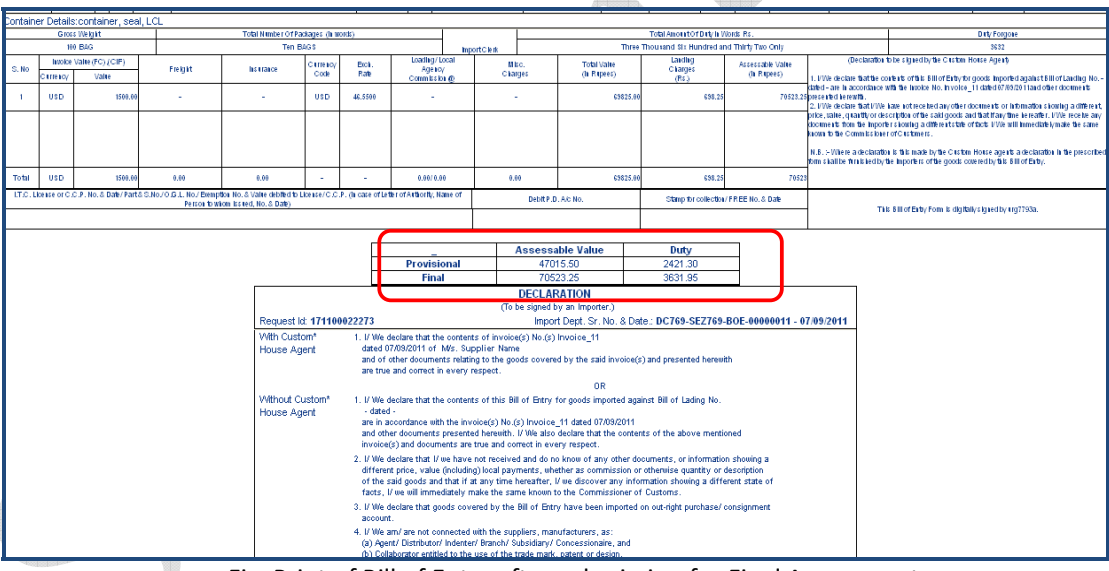

Fig. Print of Bill of Entry after submission for Final Assessment.

#### 2. Facility to request for shipment of consignment in parts

A unit may enter into a transaction involving export of large volume of goods which cannot be shipped in a single consignment & needs to be moved out of the zone for export, in multiple parts. In such transactions, a single invoice is prepared & a single Shipping Bill is filed however consignment is removed on the basis of multiple challans and let export can also be issued partially for each part of the consignment being removed. These records can now be maintained through the system thereby obviating the need for maintaining a separate physical record of the consignment status.

A facility has now been introduced in SEZ Online system to enable the units submit a shipping Bill, with a request for part consignment. The method of submission & processing of Shipping Bills in SEZ Online System where Part consignment is applicable is explained below:

To submit a Shipping Bill with a request for allowing part consignment, a check box called 'The goods pertaining to this transaction will move in/out of the SEZ in parts' (in 'General Details' tab) has to be selected.

| I/ We undertake that I /we will deliver to the bank named herein the foreign exchange representing<br>the full export value of the goods on or before at               |
|----------------------------------------------------------------------------------------------------|
| No Foreign Exchange Involved                                                                                                    |
| RBI Walver No. RBI Walver Date<br>Category Of NFEI SB                                                                                                    |
| Client Details Applicable Client Details                                                                                                    |
| Non Standard Currency Details                                                                                                    |
| UWe certify that the above declared goods meant for export have been packed & sealed in my presence as per statutory requirement under SEZ<br>Act 2005 & SEZ Rule 2006 |
| The goods pertaining to this transaction will move out of the SEZ in parts                                                                                             |
|                                                                                                    |

Fig. The General Details tab of Shipping Bill

- ii. On selection of the said check box & SAVE a new tab called as '**Part Consignment Details**' will be enabled so that the unit may specify the Part consignment details. (Note: The Part consignment details of the 1st part consignment may be either entered by the Unit while submission of the Shipping Bill for assessment or later when the first consignment is to be shipped)
- iii. On assessment of a Shipping Bill (in which permission of part consignment has been granted), the request moves to the inbox of the Authorised Officer for issuance of partial Let Export. <u>The request</u> will remain in the inbox of the Authorised officer till the entire goods are shipped out of the zone in <u>multiple consignments.</u>
- iv. While the request lies in the Inbox of the Authorised Officer, Units will be able to access the Shipping Bill through a link called as 'Update Part Consignment Details' to specify the part consignment details whenever a part consignment is expected to exit the zone. At this stage, the

unit will only be able to specify the part consignment details & won't be able to make any other changes. However, the unit will have to compulsorily specify the Shipment details of the current 'part' consignment.

v. In 'Part Consignment Details' tab, item details of all items of Shipping Bill (as entered in Item Details tab) will be pre-populated by the system (Refer screen shot below)

| Unit Lease Deed<br>Account Details<br>Account Deposit<br>Transaction History<br>Reports<br>Advance Duty Deposit<br>Update Part Consignment Request | Part Consignm<br>View/Edit Part<br>Is Partial or Co | ent Det<br>Consig<br>omplete | ails<br>nment Details | 3 ○ No ⊙ Yes<br>Complete |            |                                 |                                       |                                   | Н                               | elp                   |                 |
|----------------------------------------------------------------------------------------------------|-----------------------------------------------------|------------------------------|-----------------------|--------------------------|------------|---------------------------------|---------------------------------------|-----------------------------------|---------------------------------|-----------------------|-----------------|
|                                                                                                    | Invoice<br>Date No                                  |                              |                       | Description              |            | Total<br>Consignmen<br>Quantity | Quantity<br>It Already<br>Transported | Current<br>Consignmen<br>Quantity | Current<br>tConsignmen<br>Value | Remaining<br>Quantity | View<br>History |
|                                                                                                    | 01/01/20101                                         | item                         | D1******              | 8                        |            | 10                              | 0                                     | 0                                 | 0                               | 10                    | View<br>History |
|                                                                                                    | 01/01/20102                                         | item                         | D1******              | 8                        | 1          | 10                              | 0                                     | 0                                 | 0                               | 10                    | View<br>History |
|                                                                                                    | 01/01/20103                                         | item                         | D1******8             | 18                       |            | 10                              | 0                                     | 0                                 | 0                               | 10                    | View<br>History |
|                                                                                                    |                                                     |                              |                       |                          | Total Cons | ignment Value: 0                |                                       |                                   |                                 |                       |                 |
|                                                                                                    | ltem Sr.No.<br>Remaining Quan                       | ity                          | 1                     | 10                       |            |                                 | Total Quant                           | ity                               |                                 | 10                    |                 |
|                                                                                                    | Product Value                                       |                              |                       | 0                        |            |                                 | Unit Price                            |                                   |                                 | 100                   |                 |
|                                                                                                    | Quantity already<br>Transported                     |                              |                       | 0                        |            |                                 | Current Cor<br>Quantity               | nsignment                         |                                 |                       |                 |
|                                                                                                    |                                                     |                              |                       | [                        | Save       | Reset                           |                                       |                                   |                                 |                       |                 |

Fig. Part consignment Details tab of Shipping Bill

vi. While providing Part Consignment Details, unit has to provide item wise Quantity of the 'current consignment'. On entering the item wise current quantity, the system will calculate the 'Quantity already transported', 'Remaining Quantity' & 'Current Consignment value' & display to the unit. (Refer to the table below)

| Invoice No. | Invoice Date | Item      | Descrip      | Total    | Quantity already  | Current     | Current   | Remaining |
|-------------|--------------|-----------|--------------|----------|-------------------|-------------|-----------|-----------|
|             |              | Sr.       | tion         | Consignm | transported *     | Consignment | Consig    | Quantity  |
|             |              | No.       |              | ent      |                   | Quantity    | nment     |           |
|             |              |           |              | Quantity |                   |             | Value     |           |
|             |              |           |              |          |                   |             |           |           |
| 111111      | 1.12.2010    | 1         | А            | 100      | 10                | 15          |           | 75        |
| P           |              |           |              |          |                   |             |           |           |
| 111111      | 1.12.2010    | 2         | В            | 200      | 20                | 25          |           | 65        |
|             |              |           |              |          |                   |             |           |           |
| 211111      | 31.12.2010   | 1         | С            | 300      | 30                | 35          |           | 35        |
|             |              |           |              |          |                   |             |           |           |
|             | Auto popula  | ated from | item detai   | ls tab   | System Calculated | User Entry  | System Ca | alculated |
|             | Auto popula  | ated from | i item detai | is tab   | System Calculated | User Entry  | System Ca | alculated |

vii. As the unit specifies details of a part consignment expected to exit the Zone, the Authorised Officer will be able to access the Shipping Bill through his Inbox and issue 'Allow Export Partially'.

- viii. As the unit ships the complete consignment, the Authorised Officer will be able to issue 'Allow Export' and the request will then move to the next step towards completion of the transaction i.e. it will move to the Unit for update of EGM details.
- ix. While assessment, if Customs Assessor refuses to grant permission for part consignment, a query will be raised to send back the Shipping Bill to the unit with instructions to de select the part consignment check box & re submit.
- x. A facility to view the history of various part consignments has been provided to the Customs & Unit users where in the item wise, date wise transit details will be available. (Refer screen shot below)

| Э€) ▼ [0]                 | 🖉 Part (  | Consignm     | ent Ite        | ems H   | istory - Windows Inte | ernet Explorer                      |                             |                     |                        | (                               |          | <               |    |
|---------------------------|-----------|--------------|----------------|---------|-----------------------|-------------------------------------|-----------------------------|---------------------|------------------------|---------------------------------|----------|-----------------|----|
| File Edit View            |           |              |                |         | Part                  | Consignment Items Sta               | tus History                 |                     |                        |                                 |          | ^               |    |
| 🍃 Favorites 🛛 🚖           | Part Cons | signment l   | tems I         | History | 1                     |                                     |                             |                     |                        |                                 |          |                 |    |
| 💯 Shipping Bill           | Se        | erial Numb   | er             |         | Item Description      | Item Quantity Alread<br>Transported | ty Ren                      | naining Quan        | tity <sup>Recei</sup>  | ipt Date(Partia<br>Export Date) | al Allow | Tools 👻 (       | 2  |
|                           | 1         |              |                | item    | D1******88            | 5.000000                            | 5.000000                    |                     | 09/09/2                | 2011                            |          |                 |    |
| SEZ OI                    |           |              |                |         |                       |                                     |                             |                     |                        |                                 |          | lustry<br>mmerc | e. |
| Inbox                     |           |              |                |         |                       |                                     |                             |                     |                        |                                 |          | =               |    |
| Search Request            |           |              |                |         |                       |                                     |                             |                     |                        |                                 |          |                 | _  |
| BOE-Goods Arri<br>Reports |           |              |                |         |                       |                                     |                             |                     |                        |                                 |          |                 |    |
| Reporte                   |           |              |                |         |                       |                                     |                             |                     |                        |                                 |          |                 |    |
|                           |           |              |                |         |                       |                                     |                             |                     |                        |                                 |          | _               |    |
|                           |           |              |                |         |                       |                                     |                             |                     |                        |                                 |          | ~               |    |
|                           | Done      |              |                |         |                       |                                     |                             | 🛃 Local intran      | et                     | 🖓 🔹 🔍 1                         | JO% •    |                 |    |
|                           | Vie       | ew/Edit Par  | rt Cons        | signm   | ent Details 🔘 No 💿 Ye | es                                  |                             |                     |                        |                                 |          |                 |    |
|                           | Is        | Partial or C | Comple         | ete Par | tial                  |                                     |                             |                     |                        |                                 |          |                 |    |
|                           |           | Invoice      | ltem<br>Serial |         | Descripti             | ion                                 | Total<br><u>Con</u> signmen | Quantity<br>Already | Current<br>Consignment | Current<br>tConsignmen          | Remaini  | ng View         |    |
|                           |           | Date         | No             |         | D1 +++++++00          |                                     | Quantity                    | Transported         | Quantity               | Value                           | Quantit  | / History       |    |
|                           |           | 01/01/20101  | 1              | tem     | D1******88            |                                     | 10                          | 5                   | 0                      | 0                               | 5        | History         |    |
|                           |           | 01/01/2010   | 2 <sup>1</sup> | tem     | D1******88            | <                                   | 10                          | 0                   | 0                      | 0                               | 10       | View<br>History |    |
|                           |           | 01/01/2010   | 3 <sup>1</sup> | tem     | D1******88            | ~ >                                 | 10                          | 0                   | 0                      | 0                               | 10       | View<br>History |    |
|                           |           |              |                |         |                       | Total Consig                        | nment Value: 0              |                     |                        |                                 |          |                 |    |

Fig. view history link under Part consignment Details tab of Shipping Bill

## 3. <u>Alert for duplicate MAWB/ HAWB combination in Bill of Entry</u>

System intelligence has now been introduced to check uniqueness of MAWB HAWB combination in Bill of Entry. Unit/customs users will be given an alert message if, the MAWB HAWB combination specified in a Bill of Entry has already been mentioned in any another Bill of Entry 'submitted' in the system. The alert message which will be displayed to the user is as follows:

"Kindly check the MAWB & HAWB details of the request. A BOE has already been submitted in the system with the same MAWB & HAWB details. Click on "Cancel" to cancel submission and "OK" to submit the request".

Note:

- This check/validation will be done by the system only if the Unit has entered both MAWB & HAWB Number in the Bill of Entry. If a unit has not entered both the values, the system will not be able to validate.
- *ii.* The system will only give an alert & will NOT restrict the users from submission/processing the Bill of Entry.

#### 4. <u>Alert for Duplicate Invoice No for all Customs Module</u>

System intelligence has now been introduced to check uniqueness of Invoice Number mentioned in Customs transaction. Unit users will be given an alert message if, the invoice no. mentioned in a Customs Transaction has been used in any other Customs Transaction 'submitted' by the unit to customs earlier. The alert message which will be displayed to the user is as follows:

#### "Invoice No. XXXX has already been used. Kindly verify. If you still want to proceed, press "OK".

Note: The system will only give an alert & will NOT restrict the users from submitting the transactions.

#### 5. Introduction of a new field 'Purpose of Transaction' in Customs Transactions

Many SEZ Units have been issued LOA for more than one activity e.g. manufacturing & Trading, Manufacturing & Service etc. IN SUCH A SCENARIO IT IS REQUIRED THAT EACH TRANSACTION IS MAPPED TO THE LOA activity and therefore Unit needs to declare while submitting each transaction as to which LOA activity the transaction pertains to i.e. the import is being done for the purpose of use in manufacturing activity or for trading or for warehousing etc. To enable recording of this information, the field 'Purpose of Transaction' has been provided. Units to whom LOA has been issued only for a single activity like manufacturing / service or trading, need to select the appropriate option in all the Customs Transactions filed by them. However, Units to whom LOA has been issued for multiple activities need to select the relevant activity carefully.

|                                                                                            |                                                                                       | Bill of Entry Fo                                                       | orm                             |                      |
|--------------------------------------------------------------------------------------------|---------------------------------------------------------------------------------------|------------------------------------------------------------------------|---------------------------------|----------------------|
| BOE Details<br>BOE DETAILS<br>(All fields marked with <sup>*</sup> are mandato             | 9)                                                                                    |                                                                        |                                 |                      |
| BOE Type *<br>Purpose Of The Transaction *                                                 | Home Consumption V<br>Select V<br>Select                                              | Source of Import *                                                     |                                 | Abroad               |
| Importer Details<br>Importer Name Banga<br>Importer Address Elect<br>Cityy<br>Banga<br>BIN | Manufacturing<br>Trading<br>Warehousing<br>Service<br>TMTES<br>Manufacturing Services | IE Code<br>Importers PAN No.<br>Importer Type<br>CHA Code <sup>*</sup> | 56435<br>AIUER<br>PRIVA<br>SELF | 395<br>13409K<br>NTE |
|                                                                                            |                                                                                       | Save                                                                   | Reset                           |                      |

*Fig: Introduction of a new field called as 'Purpose of Transaction' in Customs Transaction* 

#### 6. Facility for TDS Deduction at the time of making Payment through SOS

A facility has now been introduced to enable the various users of the System to deduct and record details of the TDS while paying SEZ Online System usage charges. While paying for Account Deposit, users will be able to enter the 'Top-up Amount' & 'TDS Amount' separately. The system will calculate the Net payable Amount for which the user will have to draw a cheque/ DD or make an online payment (Refer screen shot enclosed)

| SEZ Online v2.33.<br>Inbox<br>Search Request                                                                                                    | Vielcome Unit Approver Sep                                                                                                    | 2, 2011 Home Help                                                             | Preferences > Log               | Governmen<br>Ministry of<br>Departi | nt of India<br>Commerce & Industry<br>ment of Commerce |   |
|----------------------------------------------------------------------------------------------------|----------------------------------------------------------------------------------------------------|-------------------------------------------------------------------------------|---------------------------------|-------------------------------------|--------------------------------------------------------|---|
| Hegistation Fee Payment<br>Accept LOA<br>Commancement Of Production<br>Unit Lesse Deed<br>Account Debails<br>Account Debails<br>Account Deposit<br>Transaction History<br>Reports<br>Advance Dudy Deposit<br>Update Part Consignment Request | Unit Name :<br>Account No. :<br>Topup Amount (in NR): *<br>DS Amount (in NR)<br>Net Amount Payable (in NR) :<br>Belence Amount (in NR): |                                                                               | urg1207pn<br>1878               | 10000                               |                                                        | ~ |
|                                                                                                    | Alert me if the TOPUP balance reaches Cheque Demand draft should be dr Kindy mention the name of the comp Pay Cancel                    | to<br>wm in favour of MSDL Database le<br>any on the reverse side of the inst | lanagement Limited',<br>rument. | 200]INR<br>payable at Mumbal.       |                                                        |   |
|                                                                                                    | Site Best Viewed                                                                                                    | Contact FAQ<br>in IE 6.0 and above with 1024x768 Scre                         | en Resolution                   |                                     |                                                        |   |
|                                                                                                    | Fig. Acc                                                                                                    | ount deposit Sc                                                               | reen of U                       | nit Approv                          | ver                                                    |   |
|                                                                                                    |                                                                                                    |                                                                               |                                 |                                     |                                                        |   |

|    |                                 | Transaction Type            | Transaction Amount (in INR)       | Service Tax (in INR)         | Edu Cess + Higher Edu Cess<br>(in INB) | Sub Total Amount (in INR) |
|----|---------------------------------|-----------------------------|-----------------------------------|------------------------------|----------------------------------------|---------------------------|
|    |                                 | Deposit To                  | 10000                             |                              |                                        |                           |
|    |                                 | Account                     | 10000                             | J                            | U                                      | 10000                     |
|    |                                 | TDS                         | 1000                              | )                            | 0                                      | 1000                      |
|    |                                 | 1 All amounts are rounded   | off units to program tIND         |                              |                                        |                           |
|    |                                 | All amounts are rounded     | on upto to nearest link.          |                              |                                        |                           |
|    |                                 |                             |                                   |                              |                                        |                           |
|    | Update Part Consignment Request | Total Amount 9000 INR       |                                   |                              |                                        |                           |
|    |                                 | romanks.                    |                                   |                              |                                        |                           |
| 4  |                                 | Payment Mode *              |                                   |                              |                                        |                           |
|    |                                 | Online Payment Using Gate   | rway                              |                              |                                        |                           |
|    |                                 | O By Cheque                 |                                   |                              |                                        |                           |
|    |                                 | O By DD                     |                                   |                              |                                        |                           |
| d' |                                 |                             |                                   |                              |                                        |                           |
| +  |                                 |                             |                                   |                              |                                        |                           |
|    |                                 |                             |                                   |                              |                                        |                           |
|    |                                 |                             |                                   |                              |                                        |                           |
|    |                                 |                             |                                   | 10000                        |                                        |                           |
|    |                                 | Cheque No : "               |                                   | 10009                        |                                        |                           |
|    |                                 | Bank Name : "               |                                   | ICICI BANK                   |                                        |                           |
|    |                                 | Branch Name : *             |                                   | MUMBAI                       |                                        |                           |
|    |                                 | Date of Instrument : *      |                                   | 02/08/2011                   |                                        |                           |
|    |                                 | Net Amount Payable (in INR) |                                   | 9000                         |                                        |                           |
|    |                                 |                             |                                   |                              |                                        |                           |
|    |                                 | Pay Cancel                  | Confirm Reset                     |                              |                                        |                           |
|    |                                 |                             | Contact                           | FAQ                          |                                        |                           |
|    |                                 | Site                        | Best Viewed in IE 6.0 and above w | ith 1024x768 Screen Resoluti | on                                     |                           |
|    |                                 |                             |                                   |                              |                                        |                           |

Fig. Account deposit Screen for Unit Approver

Note: Alert will be sent to the Unit Approver users if the Account Deposit balance reaches to a minimum balance of Rs. 200 or any level defined by the user.

(Unit

# 7. <u>Printing Unit Representative's name who digitally signs the request while submission to</u> <u>Customs</u>

The name of the Unit Approver who digitally signs the Customs Transactions while submission to Customs will now get mentioned on the prints generated from the system. Thus, instead of printing only the phrase 'This Bill of Entry is digitally signed', it will printed as 'This Bill of entry is Digitally signed by Mr. ABC'.

Note: The name of the person will be picked up from the Digital Signature Certificate of the user

| <u>approv</u>              |                             |             |                      |                   |                              |                                                                                                    | •                                           | A                                                     |                                            | 1                                                             |
|----------------------------|-----------------------------|-------------|----------------------|-------------------|------------------------------|----------------------------------------------------------------------------------------------------|---------------------------------------------|-------------------------------------------------------|--------------------------------------------|---------------------------------------------------------------|
|                            |                             |             |                      |                   |                              |                                                                                                    |                                             |                                                       |                                            |                                                               |
|                            | Total Amount Of Du          | uty in Word | s Rs.                |                   |                              |                                                                                                    |                                             |                                                       | Duty Forgone                               | 1                                                             |
| Twelve                     | Thousand Six Hundr          | red and Tv  | venty Thre           | e Only            |                              |                                                                                                    |                                             |                                                       | 12623                                      |                                                               |
| Total Value<br>(In Rupees) | Landing<br>Charges<br>(Rs.) |             | Assessabl<br>(in Rup | le Value<br>lees) | 1. I/ W                      | (Declaration to                                                                                                    | b be signed                                 | by the Custom is Bill of Entry for                    | House Agent)<br>goods Imported             | i against Bill of Landing No.                                 |
| 46550.00                   | 4                           | 465.50      |                      | 47015.50          | MAVVI<br>22/08/2<br>2. I/ W  | B-MAVVB001 dated :<br>2011and other docum<br>Ve declare that I/ We h                                                                                                    | 28/08/2011 :<br>ents presen<br>nave not rec | are in accordan<br>ted herewith.<br>elved any other ( | ce with the involc                         | e No. Inv001 dated<br>brmation showing a different,           |
|                            |                             |             |                      |                   | price, v<br>docum<br>known i | value, quantity or des<br>tents from the Importe<br>to the Commissioner                                                                                                    | cription of ti<br>r showing a<br>of Custome | he said goods a<br>a different state (<br>ers.        | nd that if any time<br>of facts I/ We will | e hereafter. I/ We receive any<br>I Immediately make the same |
|                            |                             |             |                      |                   | N.B. :<br>form sl            | <ul> <li>Where a declaration<br/>hall be furnished by the function of the function of the fun</li></ul> | n is this mad<br>ne importers               | le by the Custon<br>s of the goods of                 | n House agents a<br>overed by this Bil     | a declaration in the prescribe<br>I of Entry.                 |
| 46550.00                   | 4                           | 465.50      |                      | 47016             |                              |                                                                                                    |                                             |                                                       |                                            |                                                               |
| Vo No.                     | Stamp for coll              | lection/ FR | EE No. & 0           | Date              |                              | This Bi                                                                                                    | III of Entry F                              | form is digitally                                     | signed by Unit A                           | pprover 5.                                                    |
|                            |                             |             |                      |                   |                              |                                                                                                    |                                             |                                                       |                                            |                                                               |

Fig: Bill of Entry Print page

## 8. Facility to Export of Transaction History Report in multiple formats

Unit Approver user can now fetch the Transaction History Report from the System in following three formats

- Excel
- XML
- CSV

| Inbox                                                                                                    |                                                                                                    | Tra                    | ansaction His              | story                                       |                               |                 |
|----------------------------------------------------------------------------------------------------|----------------------------------------------------------------------------------------------------|------------------------|----------------------------|---------------------------------------------|-------------------------------|-----------------|
| Search Request<br>Registration Fee Payment<br>Accept LOA<br>Commencement Of Production<br>Unit Lease Deed<br>Account Details<br>Account Deposit | Unit Code : 696<br>From Date : <sup>#</sup> 02/1<br>Transaction Type : Unit Re                        | 2/2010<br>gularization | U<br>IIII T                | Jnit Name :<br>Fo Date : *<br>Fetch Details | Bangalore IT co<br>31/12/2010 |                 |
| Transaction History<br>Reports<br>Advance Duty Deposit<br>Update Part Consignment Request                                                       | Transaction Transaction<br>ID Type<br>3232 Unit<br>Regularization                                     | Request ID             | Date Of Trar<br>27/12/2010 | nsaction / Instrume                         | nt Amount (in INR)            | CR/<br>DR<br>DR |
|                                                                                                    | Total Credit (in INR) : 0.00<br>Total Debit (in INR) : 25000.00<br>© Excel<br>O Xml<br>O Csv<br>Close |                        |                            | Export                                      | 1                             |                 |

Fig: Transaction History page at Unit Approver

## 9. Facility to Print additional Remarks on Customs Documents

At times Units need to print certain additional information related to the transaction on the Notified Formats generated from SEZ Online System. To accommodate this requirement, a new field called as 'Remarks to be printed on the document' has been introduced in the following modules :

- o Bill of Entry
- o DTA Sale
- Zone to Zone Transfer
- o DTA Procurement
- Intra SEZ Transfer
- o Temporary Removal
- Sub-Contracting

In Bill of Entry ,DTA Sale (Bill of Entry) & Zone to Zone Transfer (Bill of Entry) the additonal information so entered, will get printed on backside of all the copies below declaration.

In Shipping Bill & DTAP with Export Benefit Module, this field was already present & was called as 'Adjustment Remarks'. Now, this field has been renamed as "Remarks to be printed on the document".

| Certificate Details                      |                                                              |
|------------------------------------------|--------------------------------------------------------------|
| Clearance Against Bond                   |                                                              |
| High Sea Sale                            |                                                              |
| Add Non standard currency for filing BOE |                                                              |
| Joint Filing and Client Details          |                                                              |
| Provisional Assessment                   |                                                              |
| Remarks to be printed on the document    | Received on LOAN<br>To be sent back on completion of Project |
|                                          | Save Reset                                                   |

Fig: General Details tab of Bill of Entry displaying the field 'Remarks to be printed on the document'

ᅀ

| (FOR CUSTO                                       | M HOUSE USE)                     |
|--------------------------------------------------|----------------------------------|
| Documents presented with Bill of Entry:          | Date of receipt in:              |
| Check here additional documents required         |                                  |
| 1. Invoice                                       | Appraising group                 |
|                                                  | Central Exchange Unit            |
| 2. Packing List.                                 | Revenue Posting                  |
| 3. Bank Draft                                    | Trade return I.A.D.              |
| 4 Januaranan Memo/ Believ                        | C.R.A.D. M.C.D. Key              |
| 4. Insurance memor Policy                        | Register                         |
| 5. Bill of Lading or                             | M.C.D. Manifest                  |
| Delivery Order                                   | Posting                          |
| 6. Import License/ Custom<br>Clearance Permit    |                                  |
| 7. Certificate of Origin.                        |                                  |
| 8.                                               |                                  |
| 9                                                |                                  |
| 10                                               |                                  |
|                                                  |                                  |
| [C.B.E & C. Notification No. 3                   | 96-Cus., dated 1st August, 1976] |
|                                                  |                                  |
| n basis To be sent back on completion of project |                                  |

Fig: Print of Additional Remarks on the declaration page of Bill of Entry

## 10. Introduction of a new field called BIN in certain Customs Transactions

A new field called as BIN has been introduced in SEZ Online System to capture the Business Identification Number of the entities submitting the transactions. This field has been introduced as it is required to be printed on the notified format of import/export documents viz. Bill of Entry, Shipping Bill & Bill of Export. Thus, this field has been introduced in the following Modules:

| Module Name                         | The section of the request where this field has been introduced                  |
|-------------------------------------|----------------------------------------------------------------------------------|
| Bill of Entry                       | BOE Details tab $\rightarrow$ Importer Details Section (Refer screen shot below) |
| DTA Sale                            | Invoice Details tab $\rightarrow$ DTA Unit/Buyer Details Section                 |
| Zone to Zone Transfer               | BOE Details tab $\rightarrow$ Importer Details Section                           |
| Shipping Bill                       | General Details tab $\rightarrow$ Exporter Details Section                       |
| DTA Procurement with Export Benefit | General Details tab $ ightarrow$ DTA Unit Details section                        |

Notes:

- This field is optional. If BIN is provided, it will get printed on the Bill of Entry/ Shipping Bill/ Bill of Export generated from the system. However, if BIN is not entered by the Unit, PAN of the Unit is printed.
- In case of DTA Procurement with Export Benefit & DTA Sale transactions, the BIN / PAN of the DTA Unit will get printed on the document.

|                                                              |                                                                       |               | Bill of Entry F                                             | orm                                       |
|--------------------------------------------------------------|-----------------------------------------------------------------------|---------------|-------------------------------------------------------------|-------------------------------------------|
| BOE Details<br>BOE DETAILS<br>(All fields marked with        | <sup>¢</sup> are mandatory)                                           |               |                                                             |                                           |
| BOE Type *<br>Purpose Of The Tra                             | Home<br>nsaction * Manuf                                              | Consumption 👻 | Source of Import *                                          | Abroad                                    |
| Importer Details<br>Importer Name<br>Importer Address<br>BIN | RG INFT Par<br>B11 & A32<br>PHASE II ME<br>SEZ, TAMBAS<br>AIOYU23091E |               | IE Code<br>Importers PAN No.<br>Importer Type<br>CHA Code * | IE305024<br>AIOPA0432C<br>PRIVATE<br>SELF |
|                                                              |                                                                       |               | Save                                                        | Reset                                     |
| Fig: Gene                                                    | ral Details tab c                                                     | of BOE Modul  | e where the field E                                         | BIN has been introdu                      |
| Importer'                                                    | s Code & BIN                                                          | Impor         | ters Name & Address Wheth                                   | ner Government or Private                 |
| IE305024 - A                                                 | IOYU23091IE120                                                        | B11 & A32 PHA | RG INFT Pa<br>SE II MEPZ-SEZ, TAMBARA                       | ark<br>M, CHENNAI - 600045, Tamil I       |

| Countr        | Intry of Origin & code Country of Co |            |                        |                                                  | Country of Consignment (if different) and<br>Code |  |                          | d Bill of Lading No. & Date |             |  |  |
|---------------|--------------------------------------|------------|------------------------|--------------------------------------------------|---------------------------------------------------|--|--------------------------|-----------------------------|-------------|--|--|
| A             | gentina - AR                         |            |                        | -                                                |                                                   |  | MB/L-3934A SO/01/09/2011 |                             |             |  |  |
| <i>'</i>      |                                      |            |                        | Value for the purp<br>of Customs Ta              | he purpose of Section 3<br>toms Tariff Act 1975   |  | ADDITIONAL DU            | JTY                         | TOTAL DUT   |  |  |
| Amou<br>Basio | t Item                               | MRP<br>per | Amount<br>Of<br>Abate- | Col. 9+C0. 11<br>Where the<br>provisions of Sub- | Where the<br>provision of<br>sub-section(2)       |  | Rate<br>Basic            | Amount<br>Basic             | Col. : (11) |  |  |

Fig: Printing of BIN in Bill of Entry

## 11. <u>Printing the INCOTERM of invoice on the Bill of Entry generated from SEZ Online System</u>

The Incoterm of the Invoice(s) will now get on the Bill of Entries generated from the system

- o <u>Bill of Entry</u>
- o <u>DTA Sale</u>
- o Zone to Zone Transfer

|                                                                                                    | Gros     | s Weight        |   | Total Number Of Packages (in words) |              |          |         |  |  |
|----------------------------------------------------------------------------------------------------|----------|-----------------|---|-------------------------------------|--------------|----------|---------|--|--|
| Г                                                                                                    | 43       | 3 KGS           | 1 |                                     | Twenty Seven | PACKAGE  | S       |  |  |
| S. No.                                                                                                    |          | Value(FC),(CIF) |   | Freight                             | Insurance    | Currency | Exch.   |  |  |
| 0.110                                                                                                    | Currency | Value           |   |                                     | modernee     | Code     | Rate    |  |  |
| 1                                                                                                    | USD      | 5000.00         |   | -                                   | -            | USD      | 46.5500 |  |  |
|                                                                                                    |          |                 |   |                                     |              |          |         |  |  |
| Total                                                                                                    | USD      | 5000.00         |   | 0.00                                | 0.00         |          |         |  |  |
| I.T.C. License or C.C.P. No. & Date/ Part & S.No./ O.G.L. No./ Exemption No. & Value debited to License/ C.C.P. ( |          |                 |   |                                     |              |          |         |  |  |

Fig: Printing of BIN in Bill of Entry

## 12. In case of Zone to Zone Transfer User can select the Country of Origin

In case of Zone to Zone transfer Mandatory field called as 'Country of origin' is available to unit under shipment details. Earlier 'country of origin' field was freezed to India. Now the field country of origin as India will be by default populated & user can change the country of origin if required.

|    |                            |                   | one pointer             |                              |                            |      |                         |    | _    |  |
|----|----------------------------|-------------------|-------------------------|------------------------------|----------------------------|------|-------------------------|----|------|--|
|    | Inbox<br>Search Request    |                   |                         |                              | Zone to Zone Transfer Form |      |                         |    |      |  |
|    |                            | Request ID : 35   | 51100001044             |                              |                            |      |                         |    |      |  |
| I  |                            | BOE Details       | Shipment Details        | Invoice Details              | Item Deta                  | ails | Item Duty Details       |    |      |  |
| I  |                            |                   |                         |                              |                            |      |                         |    |      |  |
| I  |                            | Shipment De       | etails                  |                              |                            |      |                         |    | Help |  |
|    |                            | (All fields marke | d with " are mandatory) |                              |                            |      |                         |    |      |  |
| I  |                            |                   |                         |                              |                            |      |                         |    |      |  |
| I  |                            | Consignmer        | it Details              |                              |                            |      |                         |    |      |  |
| I  |                            | Country of Or     | igin *                  | India                        | ~                          |      | Country of Origin(Code) | IN |      |  |
|    |                            | Country of Or     | igin (Other)            | Indonesia                    | <u> </u>                   |      |                         |    |      |  |
|    |                            |                   |                         | Iran                         |                            |      |                         |    |      |  |
| 1  |                            | Port of Origin    | *                       | Ireland                      |                            |      |                         |    |      |  |
|    |                            |                   |                         | Israel                       |                            |      |                         |    |      |  |
|    |                            |                   |                         | Ivory Coast                  |                            |      |                         |    |      |  |
|    | DTA Sale File Upload 🛛 🕒 🕨 | Port Details      |                         | Jamaica<br>Togo              |                            |      |                         |    |      |  |
|    |                            | Port Name Of      | Destination *           | Tonga                        |                            |      |                         |    |      |  |
| I  |                            |                   |                         | Trinided And Tobs            | igo 👘                      |      |                         |    |      |  |
| I  |                            | Mode of Trans     | sport *                 | Turkey                       | _                          |      |                         |    |      |  |
| I  |                            | Save              | Reset                   | Turks And Calcos<br>Tuvalu   | Islands                    |      |                         |    |      |  |
|    |                            | Guio              | 110001                  | UAE                          |                            |      |                         |    |      |  |
| I  |                            |                   |                         | USA<br>USMisc Pacific Is     | ands                       |      |                         |    |      |  |
|    |                            |                   |                         | USSR                         |                            |      |                         |    |      |  |
| I  |                            |                   |                         | U S Virgin Islands<br>Uganda |                            |      |                         |    |      |  |
| I  |                            |                   |                         | United Kingdom               |                            |      |                         |    |      |  |
|    |                            |                   |                         | Upper Volta                  | neroon                     |      |                         |    |      |  |
|    |                            |                   |                         | Uruguay                      |                            |      |                         |    |      |  |
|    |                            | Show Calculation  | Re-examination His      | Vanuatu<br>Venezuela         |                            |      |                         |    |      |  |
|    |                            | Upload templa     | te file:                | Wake Island                  | -                          |      |                         |    |      |  |
| 14 |                            |                   |                         | _vvest Africa                | ~                          |      |                         |    | _    |  |

Fig. Shipment Details tab in Zone to Zone Transfer.

## 13. In case of DTA Proc Ex benefit User can select the Country of Destination

In case of DTA Procurement with export benefit Mandatory field called as 'Country of Destination' is available to unit under shipment details. Earlier 'Country of Destination' field was freezed to India. Now the field country of origin as India will be by default populated & user can change the country of destination if required.

| SEZ Online v2.33.6                                        | Overnment of India     Ministry of Commerce & Industry     Velcome Unit Maker Sep 9, 2011 Home Help Preferences Logout Department of Commerce |          |
|-----------------------------------------------------------|----------------------------------------------------------------------------------------------------|----------|
|                                                           | DTA Procurement With Export Benefit Form                                                                                                    |          |
|                                                           | Request ID: 301100001613                                                                                                    |          |
|                                                           | General Details Shipment Details Invoice Details Item Details                                                                                 |          |
|                                                           | Shipment Details Heip (/# fields marked with * are mandatory)                                                                                 |          |
|                                                           | Country of Destination * India                                                                                                    | C. S. S. |
|                                                           | Mark the box, if Port Of Destination is not indenesia Port of Destination * Iran Iran Iran Iran Iran Iran Iran Iran                           |          |
| OA Renewal<br>ES BOE File Upload<br>NA Sale File Upload D | Port of Loading * Vory Coast<br>Jumica Port of Loading Code *                                                                                 |          |
|                                                           | Mode of Transport * Land Jordan Armyourne Democratic<br>Karpuckes Democratic<br>Kerva<br>Kirbedi                                              |          |
|                                                           | Action Details Korea Democratic People'S<br>Korea Republic Of<br>Kurwait                                                                      |          |
|                                                           | Mode (Vyrynystan<br>Lao Pep Dem Republic<br>Ladvia                                                                                            |          |
| Jpdate Part Consignment Request                           | Internal Remarks                                                                                                    |          |

Fig. Shipment Details tab in DTA Proc with Export benifit.

## 14. Rounding off of the Assessable Value, Duty forgone/Duty Payable, FOB value & Net

## <u>Realizable value</u>

Rounding off of the important values in the customs modules has been provided in SOS. If the amount contains a part of a rupee consisting of paise then, if such part is fifty paise or more, it shall be increased to one rupee and if such part is less than fifty paise it shall be ignored. Rounding Off is done in SOS at the following places:

1. In BOE, DTA Sales and Zone to Zone transfer, for Assessable Value and Duty Forgone/Payable rounding off is handled.

2. In Shipping Bill, DTAP with Export benefit, DTA Procurement, Intra SEZ Transfer for FOB Value and Net realisable Value rounding off is handled.

Eg. If the paise amount is equal or greater than 50 (>= 50) it should be rounded off to the nearest highest. Eg: Rounding off 123.51 ~ 124, Rounding off 123.50 ~ 124. If the paise amount is less than 50 (< 50) it should be ignored. Eg: Rounding off 123.49 ~ 123.

| <b>S.No</b>            | Marks & Nos.<br>123465                         | No. & Kind of Pl<br>Container No<br>123,PLT | This has to be                     | e rounded off | ty Value-FOB in INR<br>5261275.8            |  |  |
|------------------------|------------------------------------------------|---------------------------------------------|------------------------------------|---------------|---------------------------------------------|--|--|
| Net Weig<br>123KME     | ght:                                           | Gross Weight:                               |                                    |               |                                             |  |  |
| Total FOI<br>(Rupees F | B Value In Words: :-<br>Fifty Two Lakh Sixty O | ne Thousand Two Hundre                      | ed and Seventy Six Only)           |               |                                             |  |  |
| Analysis               | of Export Value                                | Currency                                    | Amount in<br>specified<br>currency | Amount in INR | c. II                                       |  |  |
| FOB value HI           |                                                | HKD                                         | 16236                              | 5261276       | the value which exporter expects to receive |  |  |

Fig. Shipping Bill Print page.